### 新手数料の登録方法

# 1.先方負担振込手数料画面を選択

管理者のトップページ>利用者・業務情報登録/変更>振込手数料参照/変更を選択します。

| 心トップ                  | 契約法人情報<br>変更 受禄/変更                  | 各種服会 |  |  |
|-----------------------|-------------------------------------|------|--|--|
| 利用者情報登録/変更 >          | 契約口座情報変更 > 契約法人愿意額変更 > 振込手数料参照/変更 > |      |  |  |
| 以下を選択して、「選択」<br>手数料選択 | 」ボタンを押してください。                       | hidd |  |  |
| 登録/変更/参照したい手数         | <b>対料を選択してください。</b>                 |      |  |  |
| 手数料                   | ◎ 先方負担振込手数料                         |      |  |  |
| <b>說択 &gt;</b>        |                                     |      |  |  |

#### 2.現在の登録内容の確認

現在の登録内容をご確認のうえ「個別手数料変更」ボタンを押下ください。

| とう 記後銀行                                                       |                     | 肥銀ビジネスイン<br>0120-1589-87<br>【平日】8:45~ | ターネットバンキングヘル<br>20:00 (銀行休業日は除き | 7デスク<br>小 標準 | ためログオフ  |
|---------------------------------------------------------------|---------------------|---------------------------------------|---------------------------------|--------------|---------|
| 小 トップ                                                         | 契約法人1<br>変更         | A46                                   | 利用者・業務情報<br>登録/変更               | ł            | 各種照会    |
| 利用者情報登録/変更 > 契約口座                                             | 情報変更 >              | 契約法人限度額要                              | (更) 振込手数料                       | ●照/変更 >      |         |
| 振込手数料を変更する場合は、「<br>※ライトプランのご契約の場合、<br> 現在の振込手数料情報<br>現在の手数料区分 | 振込手数料の変<br>手数料区分・手  | 更」から行ってく<br>数料金額は、個別                  | ださい。<br> 手数料の段定となり              | ます。          | RUO     |
| 手数料区分現在の手数料金額                                                 | 先方負担手数料             | 個別手数料                                 |                                 |              |         |
| 手数料計算方法                                                       | 据置型                 |                                       |                                 |              |         |
|                                                               |                     |                                       | 振込手数料(差引                        | 金額)          |         |
| 基準金額                                                          |                     | 当行                                    |                                 | 他行           | 鹿児島     |
|                                                               | 1 田麦湯               | 同一店内                                  | 本支店                             | 08           | 0(2)    |
| 1円以上                                                          | AT 177-04           | 165円                                  | 165円                            | 495円         | 165円    |
| く戻る                                                           |                     |                                       |                                 |              |         |
| 個別手数料の適用と変更                                                   |                     |                                       |                                 |              |         |
| 週用する手数料を個別手数料にま<br>「個別手数料変更」ボタンを押し                            | を更する場合また<br>ってください。 | とは個別手数料の                              | 内容を変更する場合(;                     | 個別           | 手数料変更 > |

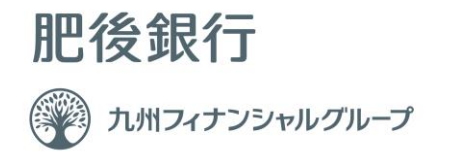

# 3.新手数料の設定

上段の「1円未満」欄には、全て「0」をご入力ください。

下段の「1円~」欄に新手数料をご入力ください。

| 先方負担手数料          |                |                 |                        |                   |                |
|------------------|----------------|-----------------|------------------------|-------------------|----------------|
| 先方負担手数料の基準金額、振込手 | 数料(差引金額)情報は半角数 | 数字で入力してくだ       | さい。                    |                   |                |
| 手数料計算方法          | 「据置型」 >        |                 |                        |                   |                |
| 標準手数料読込          |                |                 |                        |                   |                |
|                  |                |                 |                        |                   |                |
|                  |                |                 | 振込手数料                  | (差引金額)            |                |
| 基準金額             | ā              | 当行              | 振込手数料<br>テ             | (差引金額)<br>他行      | 鹿児島            |
| 基準金額             | ä              | 当行同一店内          | 振込手数料<br>う<br>本支店      | (差引金額)<br>修行      | 鹿児島<br>銀行      |
| <b>检察</b> 族      | 1 円未満          | 当行<br>同一店内<br>0 | 振込手数料<br>7<br>本支店<br>0 | (盗引金額)<br>他行<br>0 | 鹿児島<br>銀行<br>0 |

### 4.登録

確認暗証番号をご入力のうえ「登録」ボタンを押下ください。

| 契約法人確認暗証番号の認証が必要で | す。お間違えないように入力してください。     |        |
|-------------------|--------------------------|--------|
| 契約法人確認暗証番号 必須     | 半角英数字4~12<br>ソフトウェアキーボード | 17<br> |
| キャンセル クリア         | 登録 >                     |        |

以上

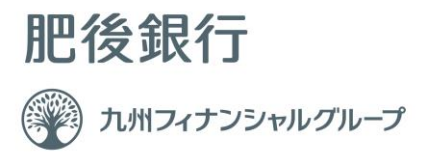